### Creating an input file for FlaGs from an NCBI BlastP or PSI-Blast search

#### 1. Run the search against RefSeq proteins:

Go to <u>https://blast.ncbi.nlm.nih.gov/Blast.cgi?PAGE=Proteins</u>, paste in your query sequence and select the refseq\_protein database. Set any advanced parameters and/or organism limits you like, then click Blast.

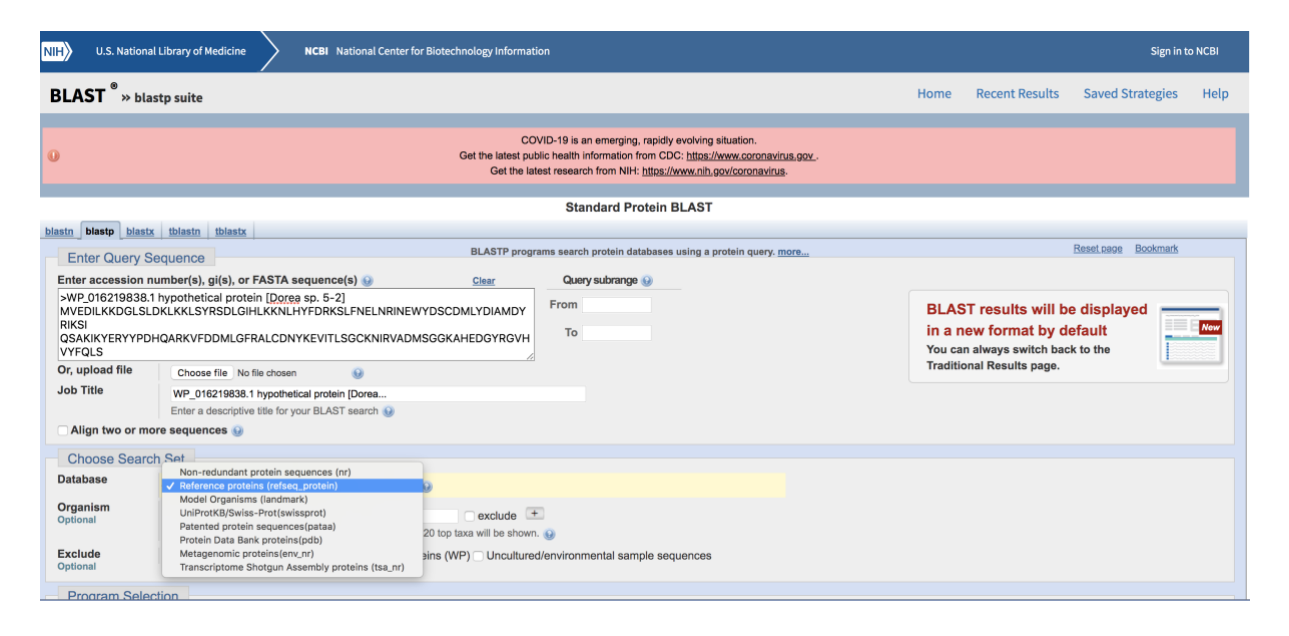

#### 2. When the results appear, select the proteins of interest

Use the check boxes next to each hit to select the results you're interested in, or leave "select all" checked.

| Des | criptions                                                                           | Graphic Summary                    | Alignments               |           |                                                        |              |                |                |            |               |                       |  |
|-----|-------------------------------------------------------------------------------------|------------------------------------|--------------------------|-----------|--------------------------------------------------------|--------------|----------------|----------------|------------|---------------|-----------------------|--|
| Se  | Sequences producing significant alignments Download × Manage Columns × Show 100 • 6 |                                    |                          |           |                                                        |              |                |                |            |               |                       |  |
|     | select all 5                                                                        | sequences selected                 |                          | GenPept   | t Graphics Distance tree of results Multiple alignment |              |                |                |            |               |                       |  |
|     |                                                                                     |                                    | Desc                     | iption    |                                                        | Max<br>Score | Total<br>Score | Query<br>Cover | E<br>value | Per.<br>Ident | Accession             |  |
|     | hypothetical                                                                        | protein [Dorea sp. 5-2]            |                          |           |                                                        | 424          | 424            | 100%           | 3e-150     | 100.00%       | WP_016219838.1        |  |
|     | hypothetical                                                                        | protein [Clostridium sp. Marseille | e-P2538]                 |           |                                                        | 345          | 345            | 100%           | 5e-119     | 78.85%        | WP_066571301.1        |  |
|     | MULTISPEC                                                                           | IES: hypothetical protein [Anaer   | ostipes]                 |           |                                                        | 338          | 338            | 100%           | 5e-116     | 77.88%        | WP_118476490.1        |  |
|     | hypothetical                                                                        | protein [Lachnospiraceae bacter    | rium A2]                 |           |                                                        | 325          | 325            | 98%            | 5e-111     | 76.59%        | WP_016304441.1        |  |
|     | hypothetical                                                                        | protein [Ruminococcus sp. 1xD2     | 21-23]                   |           |                                                        | 311          | 311            | 99%            | 9e-106     | 72.95%        | WP_150834685.1        |  |
|     | hypothetical                                                                        | protein [Lachnospiraceae bacter    | rium MD335]              |           |                                                        | 305          | 305            | 99%            | 4e-103     | 71.01%        | WP_081645688.1        |  |
|     | hypothetical                                                                        | protein [Lachnospiraceae bacter    | rium MD335]              |           |                                                        | 304          | 304            | 99%            | 1e-102     | 70.53%        | WP_162227226.1        |  |
|     | hypothetical                                                                        | protein [bacterium 0.1xD8-71]      |                          |           |                                                        | 303          | 303            | 99%            | 2e-102     | 67.63%        | WP_120411987.1        |  |
|     | hypothetical                                                                        | protein [Lachnospiraceae bacter    | rium oral taxon 500]     |           |                                                        | 303          | 303            | 99%            | 3e-102     | 69.57%        | WP_009220694.1        |  |
|     | hypothetical                                                                        | protein [Anaerobutyricum hallii]   |                          |           |                                                        | 300          | 300            | 97%            | 5e-101     | 70.94%        | WP_096239383.1        |  |
|     | MULTISPEC                                                                           | IES: hypothetical protein [unclas  | ssified Bacteria (miscel | laneous)] |                                                        | 298          | 298            | 97%            | 2e-100     | 68.32%        | WP_129183085.1        |  |
|     | hypothetical                                                                        | protein [[Clostridium] hylemonae   | 2]                       |           |                                                        | 295          | 295            | 98%            | 4e-99      | 67.80%        | <u>WP_1382619</u> 🗩 . |  |

#### 3a: If you have <100 sequences selected, you can click "Genpept"

This takes you to a multi-protein summary page. You can change the format to "Accession list" (making sure the number of results shown per page is set high enough).

| Protein                                                                                            | Protein                                                                                                    | Search                                                                                                    |
|----------------------------------------------------------------------------------------------------|----------------------------------------------------------------------------------------------------|----------------------------------------------------------------------------------------------------|
|                                                                                                    | Advanced                                                                                                    | Heip                                                                                                    |
| 0                                                                                                  | COVID-19 is an emerging, rapidly evolving situation.<br>Get the latest public health information from CDC: <u>https://www.coronavi</u><br>Get the latest research from NIH: <u>https://www.nih.gov/coronavi</u> r                                                            | <u>virus.gov</u> .<br>rus.                                                                                                    |
| Species<br>Bacteria (5)                                                                            | Summary - Sort by Default order -                                                                                                    | Send to: - Filters: Manage Filters                                                                                                    |
| Customize                                                                                          | Summary                                                                                                    | Results by taxon                                                                                                    |
| Source databases<br>RefSeq (5)<br>Customize<br>Sequence length<br>Custom range<br>Molecular weight | GenPept           GenPept (Juli)           FASTA           FASTA (text)           ASN.1           219838.1 Gl: 510884812           ASN.1           Wextersion History           Ide           Taxonomy.           Accession List           Proteins           FASTA Graphics | Top Organisms [Tree]<br>Lachnospiraceae bacterium oral taxon 500 (1)<br>Lachnospiraceae bacterium MD335 (1)<br>Dorea sp. 5-2 (1)<br>Anaerostipes (1)<br>Ruminococcus sp. 1xD21-23 (1) |
| Custom range<br>Release date<br>Custom range                                                       | MULTISPECIES: hypothetical protein [Anaerostipes]     2. 208 as protein                                                                                                    | Analyze these sequences  Run BLAST                                                                                                    |
| Baulaian data                                                                                      | Accession: wP_118476490.1 GI: 1474059822<br>BioProject Nucleotide Taxonomy                                                                                                    | Align sequences with COBALT                                                                                                    |
| Custom range                                                                                       | GenPept Identical Proteins FASTA Graphics                                                                                                    | Identify Conserved Domains with CD-Search                                                                                                    |
| Clear all<br>Show additional filters                                                               | hypothetical protein [Ruminococcus sp. 1xD21-23]     208 aa protein     Accession: WP_150834685.1 GI: 1755181999     BioProject Nucleotide Taxonomy     GenPept Identical Proteins FASTA Graphics                                                                            | Find related data Database: Select Find Items                                                                                                    |

The list of accessions can be pasted into a text file to use as FlaGs input. You're done and ready to run FlaGs! You can stop reading here.

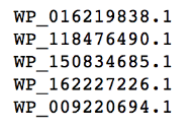

3b: If you have >100 sequences selected (or just want to try a different way), you can click "Download", then "Hit Table (CSV)"

| D                                          | escripti                   | ions                                             | Graphic Summary                                                | Alignments            | Taxonomy                  |        |                                          |                                          |                |                  |                  |                          |  |  |  |
|--------------------------------------------|----------------------------|--------------------------------------------------|----------------------------------------------------------------|-----------------------|---------------------------|--------|------------------------------------------|------------------------------------------|----------------|------------------|------------------|--------------------------|--|--|--|
| Sequences producing significant alignments |                            |                                                  |                                                                |                       |                           |        | Download → Manage Columns → Show 100 → @ |                                          |                |                  |                  |                          |  |  |  |
| C                                          | selec                      | tall 5                                           | sequences selected                                             | FASTA (complete se    | <u>Multiple alignment</u> |        |                                          |                                          |                |                  |                  |                          |  |  |  |
|                                            |                            | Description bypothetical protein [Dorea sp. 5-2] |                                                                |                       |                           |        |                                          | ences)                                   | uery<br>over   | E<br>value       | Per.<br>Ident    | Accession                |  |  |  |
|                                            | hypo                       |                                                  |                                                                |                       |                           |        |                                          |                                          | 20%            | 3e-150           | 100.00%          | WP_016219838.1           |  |  |  |
|                                            |                            |                                                  | IES: hypothetical protein [Anae                                | Hit Table (CSV)       | 0%                        | 5e-116 | 77.88%                                   | <u>WP_0000371301.1</u><br>WP_118476490.1 |                |                  |                  |                          |  |  |  |
|                                            | <u>hypo</u>                | othetical p                                      | protein (Lachnospiraceae bacte                                 | erium A2]             |                           |        | Text                                     |                                          | 8%             | 5e-111           | 76.59%           | <u>WP_016304441.1</u>    |  |  |  |
|                                            | <u>hypo</u>                | othetical p                                      | protein (Lachnospiraceae bacte                                 | XML                   | 19%                       | 4e-103 | 72.95%                                   | WP_081645688.1                           |                |                  |                  |                          |  |  |  |
|                                            | hypo                       | othetical p                                      | protein [Lachnospiraceae bacte                                 | ASN.1                 |                           | 9%     | 1e-102                                   | 70.53%                                   | WP_162227226.1 |                  |                  |                          |  |  |  |
| pi.nlm.                                    | <u>hypo</u><br>.nih.gov/Bl | othetical p<br>last.cgi#                         | protein [bacterium 0.1xD8-71]<br>rotein [Lachnospiraceae bacte | erium oral taxon 5001 |                           |        | 30                                       | 3 303<br>3 303                           | 99%<br>99%     | 2e-102<br>3e-102 | 67.63%<br>69.57% | WP_1204119<br>WP_0092206 |  |  |  |

This is a table that can be opened in a spreadsheet program such as Excel, Numbers or Google Sheets

#### 4. Open your table, and split the text into columns

In Excel and Google Sheets this is done through the Data > Text to columns menu option

| <b>Excel</b> File Edit View Insert Format Tools                                                                                            | Data Window Help                    | Ę                                                                                        |
|----------------------------------------------------------------------------------------------------|-------------------------------------|------------------------------------------------------------------------------------------|
| ● ● ● AutoSave ● off 🖺 🖬 🛧 > 🖑 🔻                                                                                                    | Sort 企業R<br>AutoFilter              | BPXG23014-Alignment-HitTable                                                             |
| Home Insert Draw Page Layout Formulas [                                                                                                    | Clear Filters                       |                                                                                          |
|                                                                                                    | Advanced Filter                     |                                                                                          |
| From From New Database HTML Text Query All Edit Links Z                                                                                    | Subtotals<br>Validation             | Flash     Remove     Data     Consolidate       s     Fill     Duplicates     Validation |
| A1 🗘 X 🗸 fx WP_016219838.1,WP_016219838                                                                                                    | Table                               | 0,424,100.00                                                                             |
| A B C D E                                                                                                    | Text to Columns                     |                                                                                          |
| 1 WP_016219138.1,WP_016219838.1,100.000,208,0,0,1,208,1,208,2.76e-1<br>2 WP_016219138.1,WP_118476490.1,77.885,208,46,0,1,208,1,208,4.55e-1 | Consolidate<br>Group and Outline    |                                                                                          |
| 3 WP_0162194 38.1,WP_150834685.1,72.947,207,56,0,2,208,1,207,8.97e-<br>4 WP_0162194 38.1,WP_162227226.1,70.531,207,61,0,2,208,1,207,1.32e- | Summarize with PivotTable           |                                                                                          |
| 5 WP_016219138.1,WP_009220694.1,69.565,207,63,0,1,207,1,207,2.55e-1<br>6 7                                                                 | Chart Source Data<br>Chart Add Data |                                                                                          |

# Follow the wizard to split by commas

| The Text Wizard has determined that your data is Delimited.                                                                                              |                           |  |  |  |  |  |  |  |  |
|----------------------------------------------------------------------------------------------------|---------------------------|--|--|--|--|--|--|--|--|
| If this is correct, choose Next, or choose the Data Type that best d                                                                                     | escribes your data.       |  |  |  |  |  |  |  |  |
| <ul> <li>Delimited - Characters such as commas or tabs separate eacl</li> <li>Fixed width - Fields are aligned in columns with spaces between</li> </ul> | h field.<br>n each field. |  |  |  |  |  |  |  |  |
| Preview of selected data:                                                                                                    |                           |  |  |  |  |  |  |  |  |
| Preview of selected data:                                                                                                    |                           |  |  |  |  |  |  |  |  |
| [                                                                                                    |                           |  |  |  |  |  |  |  |  |
| Cancel < Back                                                                                                    | Next > Finish             |  |  |  |  |  |  |  |  |
|                                                                                                    |                           |  |  |  |  |  |  |  |  |
| This screen lets you set the delimiters your data contains.                                                                                              |                           |  |  |  |  |  |  |  |  |
| Delimiters                                                                                                    |                           |  |  |  |  |  |  |  |  |

| Tab                                                                                  | Treat consecutive delimiters as one |                            |                    |          |  |  |  |  |
|--------------------------------------------------------------------------------------|-------------------------------------|----------------------------|--------------------|----------|--|--|--|--|
| Semicolon                                                                            |                                     | Text qualifier:            | "                  |          |  |  |  |  |
| 🗹 Comma                                                                              |                                     |                            |                    |          |  |  |  |  |
| Space                                                                                |                                     |                            |                    |          |  |  |  |  |
| Other:                                                                               |                                     |                            |                    |          |  |  |  |  |
| Preview of selected data:                                                            |                                     |                            |                    |          |  |  |  |  |
| WP_016219838.1 WP_016219838.1 100.000 208                                            | 0 0 1                               | 208 1 208                  | 2.76e-150 424 100. | 00       |  |  |  |  |
| WP_016219838.1 WP_150834685.1 72.947 207                                             | 56 0 2                              | 208 1 207                  | 8.97e-106 B11 B5.0 | 2        |  |  |  |  |
| WP_016219838.1 WP_162227226.1 70.531 207<br>WP_016219838.1 WP_009220694.1 69.565 207 | 63 Ø 1                              | . 207 1 207<br>. 207 1 207 | 2.55e-102 303 84.0 | 17<br>16 |  |  |  |  |
|                                                                                      |                                     |                            |                    |          |  |  |  |  |
|                                                                                      |                                     |                            |                    |          |  |  |  |  |
|                                                                                      | Cancel                              | < Back                     | Next >             | Finish   |  |  |  |  |

## Click finish and you will see your list of accessions in the second column

| A         | В         | С       | D   | E  | F | G | Н   | 1 | 1   | К         | L   | M      |
|-----------|-----------|---------|-----|----|---|---|-----|---|-----|-----------|-----|--------|
| WP_016219 | WP_016219 | 100.000 | 208 | 0  | 0 | 1 | 208 | 1 | 208 | 2.76e-150 | 424 | 100.00 |
| WP_016219 | WP_118476 | 77.885  | 208 | 46 | 0 | 1 | 208 | 1 | 208 | 4.55e-116 | 338 | 89.42  |
| WP_016219 | WP_150834 | 72.947  | 207 | 56 | 0 | 2 | 208 | 1 | 207 | 8.97e-106 | 311 | 85.02  |
| WP_016219 | WP_162227 | 70.531  | 207 | 61 | 0 | 2 | 208 | 1 | 207 | 1.32e-102 | 304 | 86.47  |
| WP_016219 | WP_009220 | 69.565  | 207 | 63 | 0 | 1 | 207 | 1 | 207 | 2.55e-102 | 303 | 84.06  |
| 2         |           | -       |     |    |   |   |     |   |     |           |     |        |

The list of accessions can be copied and pasted into a text file to use as FlaGs input. You're done and ready to run FlaGs!

WP\_016219838.1 WP\_118476490.1 WP\_150834685.1 WP\_162227226.1 WP\_009220694.1